# คู่มือการใช้งานระบบตรวจสอบข้อมูลตัวชี้วัด ประจำปีงบประมาณ พ.ศ.2557

### 1. การเข้าใช้งานระบบ

ผู้ใช้งานสามารถเข้าใช้งานระบบได้ที่ www.probation.go.th/dopkpi

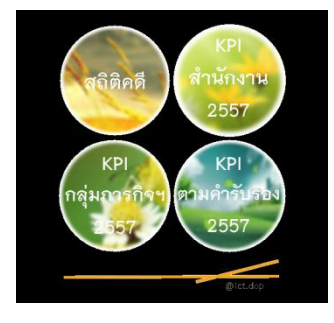

### 2. เมนู "สถิติคดี"

เมนู "**สถิติคดี**" จัดทำขึ้นเพื่อให้ผู้ใช้งานตรวจสอบข้อมูลสถิติจากระบบสารสนเทศกรมคุมประพฤติ ซึ่งเมื่อผู้ใช้งาน คลิกที่เมนู จะปรากฏหน้าจอดังภาพ

| สถิติคดีจากระบบสารสนเทศกรมคุมประพ                                                              | ฤติ      |
|------------------------------------------------------------------------------------------------|----------|
|                                                                                                | -        |
| HOME                                                                                           |          |
| ข้อมูลสถิติคดีจากระบบสารสนเทศ กรมคุมประพฤติ                                                    |          |
| (1)สถิติคดีรับใหม่ จำแนก ตาม พคป. เจ้าของสำนวน • ประจำปึงบประมาณ พ.ศ. 2557 •                   | ประมวลผล |
| (2)ผลการคุมประพฤติ คดีที่รับในปีงบประมาณ พ.ศ. 2557 🔹                                           | ประมวลผล |
| (3)ผลการฟื้นฟู คดีที่รับในปีงบประมาณ พ.ศ. 2557 ∙                                               | ประมวลผล |
| (4) สถิติคดีรับใหม่ตรวจพิสูจน์ ประจำปึงบประมาณ พ.ศ. 2557 <b>∙</b><br>หน่วยงาน โกรมคุมประพฤติ • | ประมวลผล |

 2.1 <u>สถิติคดีรับใหม่</u> จำแนก (คลิกเลือก "ตาม พคป.เจ้าของสำนวน" หรือ "รายเดือน") และเลือกปีงบประมาณที่ต้องการดูสถิติ คดีโดย (คลิกเลือก พ.ศ.) เสร็จแล้วคลิกที่ปุ่ม "ประมวลผล"

กรณีเลือกเงื่อนไข "ตาม พคป.เจ้าของสำนวนคดี" เมื่อคลิกที่ปุ่ม "ประมวลผล" จะปรากฏหน้าจอดังภาพ

|       | สถิติคดีรับใ                            | หม่ ประ | ะจำปึง | บประเ | มาณ เ<br>กรมเ | พ <mark>.ศ. 2</mark> !<br>ดุมประช | 557 (<br>พฤติ | 01/1 | 0/2556   | - 30/09  | /2557 | 7)        |                   |       |
|-------|-----------------------------------------|---------|--------|-------|---------------|-----------------------------------|---------------|------|----------|----------|-------|-----------|-------------------|-------|
|       | de de conserve                          |         | สืบเ   | สาะ   |               |                                   |               | 8    | เอดส่อง  |          |       |           | استا <sup>ر</sup> |       |
| 9.101 | 2121คานกราน                             | ผู้ใหญ่ | พัก    | ลด    | รวม           | ผู้ใหญ่                           | พัก           | ิลด  | เด็กหลัง | เด็กก่อน | รวม   | ตรวจพลูจน | muny              | 2.331 |
| 1     | <u>สนง.คป.อาญา</u>                      | 400     | 168    | 168   | 736           | 512                               | 38            | 180  | 106      | 0        | 836   | 72        | 69                | 1,713 |
| 2     | <u>สนง.คป.อาญากรุงเทพใต้</u>            | 225     | 35     | 52    | 312           | 242                               | 15            | 53   | 41       | 0        | 351   | 299       | 286               | 1,248 |
| 3     | <u>สนง.คป.กรุงเทพมหานคร 2 ส่วนคดี 1</u> | 85      | 135    | 167   | 387           | 1,524                             | 86            | 196  | 107      | 0        | 1,913 | 1,986     | 2,054             | 6,340 |
| 4     | <u>สนง.คป.กรุงเทพมหานคร 5 ส่วนคดี 1</u> | 57      | 68     | 159   | 284           | 725                               | 28            | 130  | 73       | 0        | 956   | 1,105     | 1,166             | 3,511 |
| 5     | <u>สนง.คป.กรุงเทพมหานคร 1 ส่วนคดี 2</u> | 51      | 66     | 100   | 217           | 237                               | 14            | 102  | 46       | 0        | 399   | 493       | 528               | 1,637 |
| 6     | <u>สนง.คป.กรุงเทพ 4 ส่วนคดี 2</u>       | 107     | 78     | 110   | 295           | 179                               | 50            | 147  | 65       | 0        | 441   | 728       | 778               | 2,242 |
| 7     | สนง.คป.กรุงเทพมหานคร 4 ส่วนคดี 1        | 232     | 143    | 121   | 496           | 1,725                             | 146           | 204  | 196      | 0        | 2,271 | 2,602     | 2,580             | 7,949 |
| 8     | สนง.คป.กรุงเทพมหานคร 3 ส่วนคดี 2        | 232     | 121    | 177   | 530           | 201                               | 114           | 164  | 110      | 0        | 589   | 91        | 58                | 1,268 |
| 9     | สนง.คป.กรุงเทพมหานคร 3 ส่วนคดี 1        | 28      | 113    | 157   | 298           | 621                               | 109           | 124  | 84       | 0        | 938   | 1,763     | 1,670             | 4,669 |
| 10    | <u>สนง.คป.กรุงเทพ1 ส่วนคดี 1</u>        | 109     | 70     | 100   | 279           | 646                               | 42            | 99   | 61       | 0        | 848   | 1,589     | 1,231             | 3,947 |
| 11    | <u>สนง.คปจ.สมุทรปราการ</u>              | 544     | 323    | 431   | 1,298         | 1,090                             | 159           | 296  | 110      | 0        | 1,655 | 2,834     | 2,799             | 8,586 |
| 12    | <u>สนง.คปจ.อยุธยา</u>                   | 352     | 310    | 243   | 905           | 1,201                             | 83            | 259  | 204      | 0        | 1,747 | 1,364     | 2,114             | 6,130 |

และเมื่อคลิกที่ ชื่อสำนักงาน ยกตัวอย่างคลิกที่ชื่อ สนง.คป.อาญา จะปรากฏหน้าจอดังภาพ

|      | สถิติคดีรับใหม่ ป               | ระจำปี    | งบา        | ไระ        | มาถ | เพ.ศ.      | 25  | 57 ( | (01/10   | /2556 -  | 30/ | 09/2557)  |           |     |
|------|---------------------------------|-----------|------------|------------|-----|------------|-----|------|----------|----------|-----|-----------|-----------|-----|
|      |                                 |           |            |            | สา  | เง.คป.     | อาย | บา   |          |          |     |           |           |     |
|      | and the second                  | ส์        | บเส        | กะ         |     |            |     |      | สอดส่อง  |          |     |           | استا      |     |
| ลาดบ | พคบ. เจาของลานวน                | ผู้ใหญ่   | พัก        | ลด         | รวม | ผู้ใหญ่    | พัก | ลด   | เด็กหลัง | เด็กก่อน | รวม | ตรวจพลูจน | พนพู      | รวม |
| 1    | <u>นายกิตติศักดิ์ นาคงาม</u>    | <u>10</u> | 0          | 0          | 10  | 0          | 0   | 0    | 0        | 0        | 0   | 0         | 0         | 10  |
| 2    | <u>นายกฤษณะ ชื่นสายชล</u>       | 0         | 0          | 0          | 0   | 0          | 0   | 0    | 0        | 0        | 0   | 0         | <u>69</u> | 69  |
| 3    | <u>นายอุดม อินทร์ถุทธิ์</u>     | <u>52</u> | 0          | 0          | 52  | 0          | 0   | 0    | 0        | 0        | 0   | 0         | 0         | 52  |
| 4    | <u>นางสาวดวงพร บุญเกิด</u>      | 17        | 0          | 0          | 17  | 0          | 0   | 2    | 0        | 0        | 2   | <u>43</u> | 0         | 62  |
| 5    | <u>นางสาวสุวรรณา บุณยะนันท์</u> | 0         | 0          | 0          | 0   | <u>124</u> | 0   | 0    | 0        | 0        | 124 | 0         | 0         | 124 |
| 6    | <u>นายชัยจรุญ เหมือนถนอม</u>    | <u>52</u> | 0          | 0          | 52  | 0          | 0   | 0    | 0        | 0        | 0   | 0         | 0         | 52  |
| 7    | <u>นางสาวสุรัชฏา รัศมีรัตน์</u> | 0         | <u>167</u> | <u>168</u> | 335 | <u>3</u>   | 0   | 0    | 0        | 0        | 3   | 1         | 0         | 339 |
| 8    | <u>นางสาวจิราพร ตรีชัย</u>      | 0         | 0          | 0          | 0   | 129        | 0   | 0    | 0        | 0        | 129 | 0         | 0         | 129 |
| 9    | <u>นางสาวมยุรี โทเสริ</u> ฐ     | 50        | 0          | 0          | 50  | 0          | 0   | 0    | 0        | 0        | 0   | 0         | 0         | 50  |

เมื่อผู้ใช้งานคลิกที่ชื่อพนักงานคุมประพฤติ เช่น คลิกที่ชื่อ นายกิตติศักดิ์ นาคงาม จะปรากฏหน้าจอดังภาพ

| ส              | ถิติคดีร่                                                                                                    | รับใ | หม่<br>เ | ประ<br>เำนั | จำปึงบ<br>างานคุ | เประ<br>มป• | ะมา<br>ระพ              | ณ พ.ศ.<br>ฤติกรุงเ  | 2557 ((<br>ทพมหาเ | )1/1<br>เคร | L <mark>0/2556</mark> - :<br>2 ส่วนคดี 2 | 30/0   | 9/2    | 557)      |  |
|----------------|----------------------------------------------------------------------------------------------------|------|----------|-------------|------------------|-------------|-------------------------|---------------------|-------------------|-------------|------------------------------------------|--------|--------|-----------|--|
|                |                                                                                                    |      |          | M           | ดบ.เจ            | าขเ         | องส                     | านวน น              | ายกตตศ            | เกด         | นาดงาม                                   |        |        |           |  |
| เดือบ          | สี                                                                                                    | บเส  | าะ       |             |                  |             |                         | สอดส่อง             |                   |             | ຕຣວລໜີສລາໃ                               | ส้อองไ | 6231   | ธามสะสม   |  |
| COLU LA        | ผู้ใหญ่                                                                                                    | พัก  | ลด       | รวม         | ผู้ใหญ่          | พัก         | ลด                      | เด็กหลัง            | เด็กก่อน          | รวม         | พรงจากติงเร                              | mang   | 3 3 44 | 21910~091 |  |
| <u>ต.ค.56</u>  | 1                                                                                                    | 0    | 0        | 1           | 0                | 0           | 0                       | 0                   | 0                 | 0           | 0                                        | 0      | 1      | 1         |  |
| <u>พ.ย.56</u>  | 3                                                                                                    | 0    | 0        | 3           | 0                | 0           | 0                       | 0                   | 0                 | 0           | 0                                        | 0      | 3      | 4         |  |
| <u>ธ.ค.56</u>  | 3                                                                                                    | 0    | 0        | 3           | 0                | 0           | 0                       | 0                   | 0                 | 0           | 0                                        | 0      | 3      | 7         |  |
| <u>ม.ค.57</u>  | I.e.57     1     0     1     0     0     0     0     0     0     1       1.w.57     1     0     0     1     0     0     0     0     0     0     1 |      |          |             |                  |             |                         |                     |                   |             |                                          |        |        |           |  |
| <u>ก.พ.57</u>  | <u>.e</u>                                                                                                    |      |          |             |                  |             |                         |                     |                   |             |                                          |        |        |           |  |
| <u>มี.ค.57</u> | 1                                                                                                    | 0    | 0        | 1           | 0                | 0           | 0                       | 0                   | 0                 | 0           | 0                                        | 0      | 1      | 10        |  |
| <u>เม.ย.57</u> | 0                                                                                                    | 0    | 0        | 0           | 0                | 0           | 0                       | 0                   | 0                 | 0           | 0                                        | 0      | 0      | 10        |  |
| <u>พ.ค.57</u>  | 0                                                                                                    | 0    | 0        | 0           | 0                | 0           | 0                       | 0                   | 0                 | 0           | 0                                        | 0      | 0      | 10        |  |
| <u>มิ.ย.57</u> | 0                                                                                                    | 0    | 0        | 0           | 0                | 0           | 0                       | 0                   | 0                 | 0           | 0                                        | 0      | 0      | 10        |  |
| <u>ก.ค.57</u>  | 0                                                                                                    | 0    | 0        | 0           | 0                | 0           | 0                       | 0                   | 0                 | 0           | 0                                        | 0      | 0      | 10        |  |
| <u>ส.ค.57</u>  | 0                                                                                                    | 0    | 0        | 0           | 0                | 0           | 0                       | 0                   | 0                 | 0           | 0                                        | 0      | 0      | 10        |  |
| <u>ก.ย.57</u>  | 0                                                                                                    | 0    | 0        | 0           | 0                | 0           | 0                       | 0                   | 0                 | 0           | 0                                        | 0      | 0      | 10        |  |
| รวม            | 10                                                                                                    | 0    | 0        | 10          | 0                | 0           | 0                       | 0                   | 0                 | 0           | 0                                        | 0      | 10     |           |  |
|                |                                                                                                    |      |          | 9           | ระบวล            | ผล          | <b>6</b> 1 <sup>2</sup> | <b>บ้า</b> มชื่ 14/ | 03/255            | 7 16        | 5-52-50                                  |        |        |           |  |

<u>หมายเหตุ</u> ผู้ใช้งานสามารถคลิกที่ข้อความ หรือตัวเลข ที่ขีดเส้นใต้ จะแสดงรายละเอียดลึกลงไป สามารถดูได้

ว่าคดีที่ท่านดำเนินการอยู่ในมือมีคดีอะไรบ้างและเป็นเลขทะเบียนอะไร

กรณีเลือกเงื่อนไข "รายเดือน" แล้วคลิกที่ปุ่ม "ประมวลผล" จะปรากฏหน้าจอดังภาพ

| ฟูรวม         |       |                                                                        |                                                                   |          |                                                        |                                                            | พฤติ                                             | จุมประ                                                            | กรมเ                                                   |                                                             |                                                         |                                                          |                                                                                                    |      |
|---------------|-------|------------------------------------------------------------------------|-------------------------------------------------------------------|----------|--------------------------------------------------------|------------------------------------------------------------|--------------------------------------------------|-------------------------------------------------------------------|--------------------------------------------------------|-------------------------------------------------------------|---------------------------------------------------------|----------------------------------------------------------|----------------------------------------------------------------------------------------------------|------|
| พุรวม         | ă     |                                                                        |                                                                   |          | เอดส่อง                                                | ឥ                                                          |                                                  |                                                                   |                                                        | สาะ                                                         | สืบเ                                                    |                                                          |                                                                                                    |      |
|               | พนพู  | ดรวจพลูจน                                                              | รวม                                                               | เด็กก่อน | เด็กหลัง                                               | ลด                                                         | พัก                                              | ผู้ใหญ่                                                           | รวม                                                    | ลด                                                          | พัก                                                     | ผู้ใหญ่                                                  | เ ขอลานกงาน                                                                                                    | ลาดบ |
| 69 1,713      | 69    | 72                                                                     | 836                                                               | 0        | 106                                                    | 180                                                        | 38                                               | 512                                                               | 736                                                    | 168                                                         | 168                                                     | 400                                                      | <u>สนง.คป.อาญา</u>                                                                                                    | 1    |
| 86 1,248      | 286   | 299                                                                    | 351                                                               | 0        | 41                                                     | 53                                                         | 15                                               | 242                                                               | 312                                                    | 52                                                          | 35                                                      | 225                                                      | 2 สนง.คป.อาญากรุงเทพใต้                                                                                                    | 2    |
| 54 6,340      | 2,054 | 1,986                                                                  | 1,913                                                             | 0        | 107                                                    | 196                                                        | 86                                               | 1,524                                                             | 387                                                    | 167                                                         | 135                                                     | 85                                                       | <u>สนง.คป.กรุงเทพมหานคร 2 ส่วนคดี 1</u>                                                                                                    | 3    |
| 66 3,511      | 1,166 | 1,105                                                                  | 956                                                               | 0        | 73                                                     | 130                                                        | 28                                               | 725                                                               | 284                                                    | 159                                                         | 68                                                      | 57                                                       | 1 <u>สนง.คป.กรุงเทพมหานคร 5 ส่วนคดี 1</u>                                                                                                    | 4    |
| 28 1,637      | 528   | 493                                                                    | 399                                                               | 0        | 46                                                     | 102                                                        | 14                                               | 237                                                               | 217                                                    | 100                                                         | 66                                                      | 51                                                       | ว <u>ีสนง.คป.กรุงเทพมหานคร 1 ส่วนคดี 2</u>                                                                                                    | 5    |
| 78 2,242      | 778   | 728                                                                    | 441                                                               | 0        | 65                                                     | 147                                                        | 50                                               | 179                                                               | 295                                                    | 110                                                         | 78                                                      | 107                                                      | ว <u>ีสนง.คป.กรุงเทพ 4 ส่วนคดี 2</u>                                                                                                    | 6    |
| 80 7,949      | 2,580 | 2,602                                                                  | 2,271                                                             | 0        | 196                                                    | 204                                                        | 146                                              | 1,725                                                             | 496                                                    | 121                                                         | 143                                                     | 232                                                      | 7 <u>สนง.คป.กรุงเทพมหานคร 4 ส่วนคดี 1</u>                                                                                                    | 7    |
| 58 1,268      | . 58  | 91                                                                     | 589                                                               | 0        | 110                                                    | 164                                                        | 114                                              | 201                                                               | 530                                                    | 177                                                         | 121                                                     | 232                                                      | 3<br>สนง.คป.กรุงเทพมหานคร 3 ส่วนคดี 2                                                                                                    | 8    |
| 70 4,669      | 1,670 | 1,763                                                                  | 938                                                               | 0        | 84                                                     | 124                                                        | 109                                              | 621                                                               | 298                                                    | 157                                                         | 113                                                     | 28                                                       | สนง.คป.กรุงเทพมหานคร 3 ส่วนคดี 1                                                                                                    | 9    |
| 31 3,947      | 1,231 | 1,589                                                                  | 848                                                               | 0        | 61                                                     | 99                                                         | 42                                               | 646                                                               | 279                                                    | 100                                                         | 70                                                      | 109                                                      | ) <u>สนง.คป.กรุงเทพ1 ส่วนคดี 1</u>                                                                                                    | 10   |
| 00 8 586      | 2,799 | 2 834                                                                  | 1 655                                                             | 0        | 110                                                    | 296                                                        | 159                                              | 1 090                                                             | 1 298                                                  | 431                                                         | 323                                                     | 544                                                      | สมุข คมุล สมพรปราการ                                                                                                    | 11   |
| 1 5 7 5 6 2 7 | 2,    | 1,360<br>1,105<br>493<br>728<br>2,602<br>91<br>1,763<br>1,589<br>2,834 | 1,913<br>956<br>399<br>441<br>2,271<br>589<br>938<br>848<br>1 655 |          | 107<br>73<br>46<br>65<br>196<br>110<br>84<br>61<br>110 | 130<br>130<br>102<br>147<br>204<br>164<br>124<br>99<br>296 | 28<br>14<br>50<br>146<br>114<br>109<br>42<br>159 | 1,324<br>725<br>237<br>179<br>1,725<br>201<br>621<br>646<br>1 090 | 284<br>217<br>295<br>496<br>530<br>298<br>279<br>1 298 | 107<br>159<br>100<br>110<br>121<br>177<br>157<br>100<br>431 | 133<br>68<br>66<br>78<br>143<br>121<br>113<br>70<br>323 | 57<br>57<br>107<br>232<br>232<br>232<br>28<br>109<br>544 | และอยู่กรงเทพมหานตร 5 สวนคติ 1<br>สนะอยู่กรงเทพมหานตร 5 สวนคติ 1<br>สนะอยู่กรงเทพมหานตร 1 สวนคติ 2<br>สนะอยู่กรงเทพมหานตร 4 สวนคติ 1<br>สนะอยู่กรงเทพมหานตร 3 สวนคติ 1<br>สนะอยู่กรงเทพมหานตร 3 สวนคติ 1<br>สนะอยู่กรงเทพม สวนคติ 1<br>สนะอยู่กรงเทพม สวนคติ 1<br>สนะอยู่กรงเทพม สวนคติ 1 |      |

และเมื่อคลิกที่ ชื่อสำนักงาน ยกตัวอย่างคลิกที่ชื่อ สนง.คป.อาญา จะปรากฏหน้าจอดังภาพ

|             | 8              | เถิติคดี   | รับใ | หม่ | ประ<br>สำนั | ะจำปีงห<br>ักงานค | บปร<br>งุมป | ะมา<br>ระท | เณ พ.ศ.<br>งฤติกรุงเ | . 2557 (<br>เทพมหา | 01/:<br>นคร | 10/2556 -<br>2 ส่วนคดี 2 | 30/0<br>! | 9/25  | 57)     |
|-------------|----------------|------------|------|-----|-------------|-------------------|-------------|------------|----------------------|--------------------|-------------|--------------------------|-----------|-------|---------|
|             | a              | ส์         | บเส  | กะ  |             |                   |             |            | สอดส่อง              |                    |             |                          | ă         |       |         |
| LI          | ดอน            | ผู้ใหญ่    | พัก  | ลด  | รวม         | ผู้ใหญ่           | พัก         | ลด         | เด็กหลัง             | เด็กก่อน           | รวม         | ตรวจพลูจน                | พนพู      | รวม   | รวมละสม |
| <u>.</u>    | ค.56           | <u>107</u> | 70   | 36  | 213         | <u>89</u>         | 10          | 32         | <u>24</u>            | 0                  | 155         | <u>19</u>                | 26        | 413   | 413     |
| 24          | <u>.ย.56</u>   | <u>84</u>  | 28   | 31  | 143         | 101               | <u>3</u>    | 33         | <u>18</u>            | 0                  | 155         | <u>13</u>                | 12        | 323   | 736     |
| Б.          | <u>ค.56</u>    | <u>64</u>  | 26   | 26  | 116         | <u>138</u>        | 5           | 43         | <u>26</u>            | 0                  | 212         | <u>13</u>                | 9         | 350   | 1,086   |
| <u>ы</u> .  | . <u>ค.57</u>  | <u>59</u>  | 25   | 37  | 121         | <u>61</u>         | 19          | 36         | <u>13</u>            | 0                  | 129         | 8                        | 9         | 267   | 1,353   |
| <u>n.</u>   | w.57           | <u>61</u>  | 13   | 36  | 110         | 75                | 0           | 35         | <u>16</u>            | 0                  | 126         | <u>17</u>                | 13        | 266   | 1,619   |
| <u>มี.</u>  | <u>.ค.57</u>   | 25         | 6    | 2   | 33          | <u>48</u>         | 1           | 1          | <u>9</u>             | 0                  | 59          | 2                        | 0         | 94    | 1,713   |
| 121         | ເ. <u>ຍ.57</u> | 0          | 0    | 0   | 0           | 0                 | 0           | 0          | 0                    | 0                  | 0           | 0                        | 0         | 0     | 1,713   |
| 24          | .ค.57          | 0          | 0    | 0   | 0           | 0                 | 0           | 0          | 0                    | 0                  | 0           | 0                        | 0         | 0     | 1,713   |
| <u> î</u> . | .ย.57          | 0          | 0    | 0   | 0           | 0                 | 0           | 0          | 0                    | 0                  | 0           | 0                        | 0         | 0     | 1,713   |
| n.          | .ค.57          | 0          | 0    | 0   | 0           | 0                 | 0           | 0          | 0                    | 0                  | 0           | 0                        | 0         | 0     | 1,713   |
| <u>ส</u> .  | .ค.57          | 0          | 0    | 0   | 0           | 0                 | 0           | 0          | 0                    | 0                  | 0           | 0                        | 0         | 0     | 1,713   |
| n.          | .ย.57          | 0          | 0    | 0   | 0           | 0                 | 0           | 0          | 0                    | 0                  | 0           | 0                        | 0         | 0     | 1,713   |
|             | รวม            | 400        | 168  | 168 | 736         | 512               | 38          | 180        | 106                  | 0                  | 836         | 72                       | 69        | 1,713 |         |
|             |                |            |      |     | 9           | ระมวล             | เผล         | ณ          | วันที่ 14            | /03/25             | 57 1        | 6:57:24                  |           |       |         |

|                                                                                                    |                                                                              |          |                 |            |           |             |             | 0 44                  |                   |            |                      |               |     |         |  |
|----------------------------------------------------------------------------------------------------|------------------------------------------------------------------------------|----------|-----------------|------------|-----------|-------------|-------------|-----------------------|-------------------|------------|----------------------|---------------|-----|---------|--|
|                                                                                                    |                                                                              |          | สำ              | វតព<br>រ័ត | คดรบไ     | หม<br>Icv   | ปร<br>พอ    | ะจาเดอเ<br>คิดธมม     | นตุลาคม<br>พระวาย | พ.ศ<br>เรว | 1. 2556<br>ส่วนคดี 2 |               |     |         |  |
|                                                                                                    | 4                                                                            |          | 6N I            | MIN        | เหตุณ     | <b>U</b> 30 | Mel         | ตการุงเท<br>สออส่อง   | NNNTRE            | 17 2       | 61 3 16 PT D1 Z      |               |     |         |  |
| วันที่                                                                                                    | เว็ว                                                                         | บเต      | 15              |            |           | ай а        |             | มอเตลอง<br>เรื่องเอ้า |                   |            | ตรวจพิสูจน์          | ฟื้นฟู        | รวม | รวมสะสม |  |
| 01/10/2556                                                                                                    | សូកេញ                                                                        | 20       | <u>พ</u> ด<br>ว | 21<br>21   | សូកេះអ្   | MH<br>0     | <u>ุล</u> ด | เตกหลง                | เตกกอน            | 2.1M       | 2                    | 1             | 41  | 41      |  |
| 01/10/2556                                                                                                    | 4                                                                            | 20       | 2               | 31<br>7    | <u>+</u>  | 0           | 0           | <u> </u>              | 0                 | 10         | <u> </u>             | <u>т</u><br>0 | 17  | 50      |  |
| 02/10/2556                                                                                                    |                                                                              | 16       | 5               | 26         | 2         | 0           | 0           | <u>ד</u><br>0         | 0                 | 20         | 2                    | 0             | 30  | 30      |  |
| 04/10/2556                                                                                                    | 8                                                                            | 0        | <u>د</u><br>۲   | 11         | <u>2</u>  | 0           | 0           | 0                     | 0                 | 0          | 4                    | 0             | 15  | 103     |  |
| 07/10/2556                                                                                                    | <u> </u>                                                                     | 6        | <u>ר</u><br>ז   | 12         | 5         | 0           | 0           | 0                     | 0                 | 5          | 2                    | 0             | 19  | 103     |  |
| 08/10/2556                                                                                                    | 2                                                                            | <u> </u> | 3               | 12         |           | 0           | 0           | 3                     | 0                 | 11         | 0                    | 10            | 33  | 155     |  |
| 09/10/2556                                                                                                    | 2                                                                            | 0        | 3               |            | 4         | 0           | 0           | 0                     | 0                 | 4          | 0                    | 0             | 9   | 164     |  |
| 10/10/2556                                                                                                    | 6                                                                            | 0        | 0               | 6          | 2         | 8           | 16          | 3                     | 0                 | 29         | 0                    | 0             | 35  | 199     |  |
| 11/10/2556                                                                                                    | 7                                                                            | 0        | 0               | 7          | 1         | 0           | 0           | 0                     | 0                 | 1          | 0                    | 0             | 8   | 207     |  |
| 14/10/2556                                                                                                    | 2                                                                            | 2        | 3               | 7          | 3         | 0           | 2           | 0                     | 0                 | 5          | 3                    | 0             | 15  | 222     |  |
| 15/10/2556                                                                                                    | 6                                                                            | 0        | 2               | 8          | 6         | 0           | 0           | Z                     | 0                 | 13         | 2                    | 8             | 31  | 253     |  |
| 16/10/2556                                                                                                    | 5/10/2556 4 0 0 4 4 0 0 0 0 4 0 0 8 2   7/10/2556 2 1 1 4 5 0 1 0 0 6 0 0 10 |          |                 |            |           |             |             |                       |                   |            |                      |               |     |         |  |
| 0/10/2556     2     1     0     0     0     0     0     4     0     0     8       7/10/2556     2     1     1     4     5     0     1     0     0     6     0     0     10     7       8/10/2556     1     0     1     2     6     0     0     0     6     0     0     8 |                                                                              |          |                 |            |           |             |             |                       |                   |            |                      |               |     |         |  |
| 7/10/2556   2   1   4   5   0   1   0   6   0   0   10   2     8/10/2556   1   0   1   2   6   0   0   0   0   6   0   0   8   2                                                                                                    |                                                                              |          |                 |            |           |             |             |                       |                   |            |                      |               |     |         |  |
| 19/10/2556                                                                                                    | 0                                                                            | 0        | 0               | 0          | 0         | 0           | 1           | 0                     | 0                 | 1          | 0                    | 0             | 1   | 280     |  |
| 21/10/2556                                                                                                    | <u>9</u>                                                                     | <u>2</u> | <u>4</u>        | 15         | <u>2</u>  | 0           | 0           | 0                     | 0                 | 2          | 0                    | 0             | 17  | 297     |  |
| 22/10/2556                                                                                                    | <u>11</u>                                                                    | 0        | 0               | 11         | 1         | 0           | 0           | 0                     | 0                 | 1          | 0                    | 4             | 16  | 313     |  |
| 23/10/2556                                                                                                    | 0                                                                            | 0        | 0               | 0          | 0         | 0           | Z           | 0                     | 0                 | 7          | 0                    | 0             | 7   | 320     |  |
| 24/10/2556                                                                                                    | 1                                                                            | 0        | 1               | 2          | <u>5</u>  | 0           | 0           | 4                     | 0                 | 9          | 0                    | 0             | 11  | 331     |  |
| 25/10/2556                                                                                                    | <u>5</u>                                                                     | 1        | 1               | 7          | <u>2</u>  | 0           | 0           | 0                     | 0                 | 2          | 0                    | 0             | 9   | 340     |  |
| 26/10/2556                                                                                                    | 0                                                                            | 0        | 0               | 0          | <u>4</u>  | 0           | 0           | 0                     | 0                 | 4          | 2                    | 0             | 6   | 346     |  |
| 28/10/2556                                                                                                    | <u>16</u>                                                                    | 0        | 0               | 16         | <u>4</u>  | 0           | 0           | 0                     | 0                 | 4          | 0                    | 0             | 20  | 366     |  |
| 29/10/2556                                                                                                    | <u>5</u>                                                                     | 0        | 0               | 5          | <u>5</u>  | 1           | 0           | 0                     | 0                 | 6          | 0                    | 0             | 11  | 377     |  |
| 30/10/2556                                                                                                    | <u>8</u>                                                                     | 4        | <u>3</u>        | 15         | <u>3</u>  | 0           | 0           | 0                     | 0                 | 3          | 2                    | 0             | 20  | 397     |  |
| 31/10/2556                                                                                                    | 0                                                                            | 0        | 0               | 0          | <u>10</u> | 1           | <u>5</u>    | 0                     | 0                 | 16         | 0                    | 0             | 16  | 413     |  |
| รวม                                                                                                    | 107                                                                          | 70       | 36              | 213        | 89        | 10          | 32          | 24                    | 0                 | 155        | 19                   | 26            | 413 |         |  |
|                                                                                                    |                                                                              |          |                 | ประ        | มวลผส     | ุ ก         | เ วัเ       | เที <b>14/0</b>       | 3/2557            | 16:        | 58:19                |               |     |         |  |

### และเมื่อคลิกที่ เดือน ยกตัวอย่างคลิกที่ชื่อ ต.ค.56 จะปรากฎหน้าจอดังภาพ

้<u>หมายเหตุ</u> ผู้ใช้งานสามารถคลิกที่ข้อความ หรือตัวเลข ที่ขีดเส้นใต้ จะแสดงรายละเอียด<sup>ู</sup>ลึกลงไป สามารถดูได้

้ว่าคดีที่ท่านดำเนินการอยู่ในมือมีคดีอะไรบ้างและเป็นเลขทะเบียนอะไร

2.2 <u>ผลการคุมประพฤติ คดีที่รับในปีงบประมาณ พ.ศ</u> เลือกปีงบประมาณที่ต้องการดูสถิติคดีโดย (คลิกเลือก พ.ศ.) เสร็จแล้วคลิกที่ปุ่ม "ประมวลผล" จะปรากฏหน้าจอดังภาพ

| 🕤 ដព័រ | ดิปรียบเทียบผลการด่าเนินงาน ประมวลผ | ลใหม่กลบุ้ม F5 - | Google Chro | me            |            |               |                               |                 |          |                 |                     |                |            |                |               |                | × |
|--------|-------------------------------------|------------------|-------------|---------------|------------|---------------|-------------------------------|-----------------|----------|-----------------|---------------------|----------------|------------|----------------|---------------|----------------|---|
| € -}   | C 210.246.159.140/rcas              | e/sup-off.php?   | year=2557?  |               |            |               |                               |                 |          |                 |                     |                |            |                |               | Q ☆            | Ξ |
|        |                                     | наг              | าารดำเนินง  | านการคุม      | มประพฤดิทุ | กการกิจ ค     | าดที่พันคุมในปีง<br>กรมคุมประ | บประมาณ<br>พฤติ | น พ.ศ. 2 | 557 (01         | 10/2556 - 30        | D/09/255       | 7)         |                |               |                | Î |
|        |                                     | ระบบ<br>รายงาน   | ไปองว       | ไอบอ          |            |               |                               |                 | ระบบ     | สารสนเทศ        | i<br>งข้อมูล        |                |            |                |               |                |   |
| ลำดับ  | ม ชื่อสำนักงาน                      |                  |             |               |            |               | สิ้นสุดกร                     | ะบวนการ         | คมประพ   | <br>กดินับถึงวั | นที่ 22/04/25       | 57             | อย่ระหว่าง | การคมฯ         | ไม่ลงวันที่คร | บการคมฯ        |   |
|        |                                     | ຈຳນານ(1)         | จำนวน(2)    | ร้อม<br>ละ(3) | จำนวน(4)   | ร้อม<br>ละ(5) | พันคมาด้วย<br>ดี(6)           | ร้อม<br>ละ(7)   | อื่นา(8) | ร้อม<br>ละ(9)   | ไม่ลง<br>ข้อมูล(10) | ร้อม<br>ละ(11) | จำนวน12)   | ร้อม<br>ละ(13) | จำนวน(14)     | ร้อม<br>ละ(15) |   |
| 1      | สนง.คป.อาญา                         | 789              | 0           | 0.00          | 995        | 100.00        | 109                           | 10.95           | 5        | 0.50            | 114                 | 11.46          | 749        | 75.28          | 18            | 1.81           |   |
| 2      | สนง.คป.อาญากรุงเทพใต้               | 315              | 0           | 0.00          | 414        | 100.00        | 44                            | 10.63           | 1        | 0.24            | 14                  | 3.38           | 355        | 85.75          | 0             | 0.00           |   |
| 3      | สนง.คป.กทม.2 ส่วนคดี 1              | 1,708            | 0           | 0.00          | 2,585      | 100.00        | 135                           | 5.22            | 10       | 0.39            | 39                  | 1.51           | 2,397      | 92.73          | 4             | 0.15           |   |
| 4      | สนง.คป.กทม.5 ส่วนคดี 1              | 793              | 0           | 0.00          | 1,255      | 100.00        | 90                            | 7.17            | 65       | 5.18            | 50                  | 3.98           | 1,028      | 81.91          | 22            | 1.75           |   |
| 5      | สนง.ดป.กทม.1 ส่วนคดี 2              | 360              | 0           | 0.00          | 472        | 100.00        | 0                             | 0.00            | 0        | 0.00            | 127                 | 26.91          | 336        | 71.19          | 9             | 1.91           |   |
| 6      | สนง.คป.กทม.4 ส่วนคดี 2              | 414              | 0           | 0.00          | 516        | 100.00        | 87                            | 16.86           | 8        | 1.55            | 30                  | 5.81           | 281        | 54.46          | 110           | 21.32          |   |
| 7      | สนง.คป.กทม.4 ส่วนคดี 1              | 2,010            | 0           | 0.00          | 2,800      | 100.00        | 132                           | 4.71            | 39       | 1.39            | 12                  | 0.43           | 2,613      | 93.32          | 4             | 0.14           |   |
| 8      | สนง.คป.กทม.3 ส่วนคดี 2              | 512              | 0           | 0.00          | 697        | 100.00        | 93                            | 13.34           | 0        | 0.00            | 35                  | 5.02           | 569        | 81.64          | 0             | 0.00           |   |
| 9      | สนง.คป.กทม.3 ส่วนคดี 1              | 856              | 0           | 0.00          | 1,249      | 100.00        | 82                            | 6.57            | 6        | 0.48            | 16                  | 1.28           | 1,127      | 90.23          | 18            | 1.44           |   |
| 10     | สนง.คป.กทม.1 ส่วนคดี 1              | 714              | 0           | 0.00          | 1,111      | 100.00        | 49                            | 4.41            | 1        | 0.09            | 55                  | 4.95           | 1,005      | 90.46          | 1             | 0.09           |   |
| 11     | สนง.คปจ.สมุทรปราการ                 | 1,517            | 0           | 0.00          | 2,067      | 100.00        | 127                           | 6.14            | 11       | 0.53            | 69                  | 3.34           | 1,831      | 88.58          | 29            | 1.40           |   |
| 12     | สนง.คปจ.อยุธยา                      | 1,676            | 0           | 0.00          | 1,983      | 100.00        | 54                            | 2.72            | 0        | 0.00            | 96                  | 4.84           | 260        | 13.11          | 1,573         | 79.32          |   |
| 13     | สนง.คปจ.นนทบุรี                     | 2,297            | 0           | 0.00          | 2,806      | 100.00        | 159                           | 5.67            | 6        | 0.21            | 24                  | 0.86           | 2,372      | 84.53          | 245           | 8.73           |   |
| 14     | สนง.คปจ.ลพบุรี                      | 1,773            | 0           | 0.00          | 2,303      | 100.00        | 53                            | 2.30            | 1        | 0.04            | 385                 | 16.72          | 1,860      | 80.76          | 4             | 0.17           |   |
| 15     | สนง.คปจ.สระบุรี                     | 1,338            | 0           | 0.00          | 1,735      | 100.00        | 1                             | 0.06            | 0        | 0.00            | 103                 | 5.94           | 1,547      | 89.16          | 84            | 4.84           |   |
| 16     | สนง.คปจ.อ่างทอง                     | 761              | 0           | 0.00          | 873        | 100.00        | 10                            | 1.15            | 6        | 0.69            | 86                  | 9.85           | 767        | 87.86          | 4             | 0.46           |   |
| 17     | สนง.ดปจ.ปทุมธานี                    | 1,510            | 0           | 0.00          | 2,060      | 100.00        | 133                           | 6.46            | 5        | 0.24            | 175                 | 8.50           | 1,746      | 84.76          | 1             | 0.05           |   |
| 18     | สนง.คปจ.สิงห์บุรี                   | 522              | 0           | 0.00          | 630        | 100.00        | 81                            | 12.86           | 2        | 0.32            | 36                  | 5.71           | 501        | 79.52          | 10            | 1.59           |   |
| 19     | สนง.คปจ.ขัยนาท                      | 520              | 0           | 0.00          | 661        | 100.00        | 50                            | 7.56            | 3        | 0.45            | 13                  | 1.97           | 564        | 85.33          | 31            | 4.69           |   |
| 20     | สนง.คปจ.ขลบุรี                      | 3,228            | 0           | 0.00          | 6,046      | 100.00        | 641                           | 10.60           | 210      | 3.47            | 625                 | 10.34          | 3,162      | 52.30          | 1,408         | 23.29          |   |
| 21     | สนง.ดปจ.จันทบุรี                    | 715              | 0           | 0.00          | 959        | 100.00        | 65                            | 6.78            | 3        | 0.31            | 139                 | 14.49          | 752        | 78.42          | 0             | 0.00           |   |
| 22     | สนง.คปจ.ระยอง                       | 1,864            | 0           | 0.00          | 2,316      | 100.00        | 141                           | 6.09            | 29       | 1.25            | 127                 | 5.48           | 2,012      | 86.87          | 7             | 0.30           |   |
| 23     | สนง.คปจ.นครนายก                     | 583              | 0           | 0.00          | 1,075      | 100.00        | 58                            | 5.40            | 4        | 0.37            | 35                  | 3.26           | 974        | 90.60          | 4             | 0.37           |   |
| 24     | สนง.คปจ.ฉะเชิงเทรา                  | 1,413            | 0           | 0.00          | 1,950      | 100.00        | 100                           | 5.13            | 4        | 0.21            | 46                  | 2.36           | 1,798      | 92.21          | 2             | 0.10           |   |
| 25     | สนง.ดปจ.ปราจีนบุรี                  | 401              | 0           | 0.00          | 618        | 100.00        | 118                           | 19.09           | 13       | 2.10            | 15                  | 2.43           | 455        | 73.62          | 17            | 2.75           |   |
| 26     | สนง.คปจ.ปราจีนบุรี สาขากบินทร์บุรี  | 433              | 0           | 0.00          | 595        | 100.00        | 75                            | 12.61           | 1        | 0.17            | 8                   | 1.34           | 511        | 85.88          | 0             | 0.00           |   |
| 27     | สนง.คปจ.ตราด                        | 238              | 0           | 0.00          | 330        | 100.00        | 32                            | 9.70            | 0        | 0.00            | 8                   | 2.42           | 287        | 86.97          | 3             | 0.91           |   |
| 28     | สนง.คปจ.สระแก้ว                     | 390              | 0           | 0.00          | 566        | 100.00        | 92                            | 16.25           | 8        | 1.41            | 3                   | 0.53           | 462        | 81.63          | 1             | 0.18           |   |
| 29     | สนง.คปจ.อุบคราชธานี                 | 5,096            | 0           | 0.00          | 6,619      | 100.00        | 100                           | 1.51            | 3        | 0.05            | 204                 | 3.08           | 6,282      | 94.91          | 30            | 0.45           |   |

2.3 <u>ผลการฟื้นฟู คดีที่รับในปีงบประมาณ พ.ศ.</u> เลือกปีงบประมาณที่ต้องการดูสถิติคดีโดย *(คลิกเลือก พ.ศ.)* เสร็จแล้วคลิกที่ปุ่ม "ประมวลผล" จะปรากฏหน้าจอดังภาพ

| 🌍 ដពីរំ | เปรียบเทียบผลการค่าเนินงาน ประ         | มวลผลใหม่กดปุ่ | ຸ່ມ F5 - Googl | le Chrome |           |          |                |                   |                     |               |                    |                |                     |                |                         |                | 0                      | đ              | ×    |
|---------|----------------------------------------|----------------|----------------|-----------|-----------|----------|----------------|-------------------|---------------------|---------------|--------------------|----------------|---------------------|----------------|-------------------------|----------------|------------------------|----------------|------|
| < →     | C 210.246.159.140/                     | /rcase/rhb-of  | ff.php?year=   | 2557      |           |          |                |                   |                     |               |                    |                |                     |                |                         |                |                        | Q 🖒            | ≡    |
|         |                                        |                | HA             | การดำเบ   | ในงานการเ | งในฟูฯ ด | ดีที่พันฟื้นเ  | ฟู่ฯในปีง<br>กรมเ | บประมาถ<br>เมประพฤเ | เพ.ศ. 2<br>ดิ | 557 (01/10         | /2556 -        | 30/09/255           | 7)             |                         |                |                        |                | ^    |
|         |                                        | ระบบ           |                |           |           |          |                |                   |                     | 55            | บบสารสนเทศ         | 1              |                     |                |                         |                |                        |                |      |
|         |                                        | รายงาน         | ไม่ลงว่        | ່າວນລ     |           |          |                |                   |                     |               | ลง                 | ข้อมล          |                     |                |                         |                |                        |                |      |
| ลำดับ   | ขื่อสำนักงาน                           | ร่านวน(1)      | จำนวน(2)       | ร้อย      | จำนวน(4)  | ร้อม     |                | á                 | นสุดกระบ            | วนการฟื้      | นฟูนับถึงวันที     | 22/04/         | 2557                |                | อยู่ระหว่างก            | ารฟื้นฟู       | ไม่ลงวันที่ค<br>ฟื้นทุ | รมการ          |      |
|         |                                        | 11070(2)       |                | ละ(3)     | 11272(1)  | ละ(5)    | ไม่<br>พอใจ(6) | ร้อย<br>ละ(7)     | พอใจ(8)             | ร้อย<br>ละ(9) | จำหน่าย<br>คดี(10) | ร้อย<br>ละ(11) | ไม่ลง<br>ข้อมูล(12) | ร้อย<br>ละ(13) | ຈຳນວນ <mark>(14)</mark> | ร้อย<br>ละ(15) | ຈຳນ <b>ວນ(16</b> )     | ร้อย<br>ละ(17) |      |
| 1       | สนง.คป.อาญา                            | 70             | 0              | 0.00      | 77        | 100.00   | 0              | 0.00              | 0                   | 0.00          | 0                  | 0.00           | 37                  | 48.05          | 40                      | 51.95          | 0                      | 0.00           |      |
| 2       | สนง.คป.อาญากรุงเทพใต้                  | 295            | 0              | 0.00      | 373       | 100.00   | 1              | 0.27              | 2                   | 0.54          | 1                  | 0.27           | 76                  | 20.38          | 293                     | 78.55          | 0                      | 0.00           |      |
| 3       | สนง.คป.กทม.2 ส่วนคดี 1                 | 1,968          | 0              | 0.00      | 2,356     | 100.00   | 0              | 0.00              | 0                   | 0.00          | 5                  | 0.21           | 533                 | 22.62          | 1,818                   | 77.16          | 0                      | 0.00           |      |
| 4       | สนง.คป.กทม.5 ส่วนคดี 1                 | 1,155          | 0              | 0.00      | 1,504     | 100.00   | 0              | 0.00              | 74                  | 4.92          | 5                  | 0.33           | 312                 | 20.74          | 1,111                   | 73.87          | 2                      | 0.13           |      |
| 5       | สนง.คป.กทม.1 ส่วนคดี 2                 | 544            | 0              | 0.00      | 664       | 100.00   | 0              | 0.00              | 33                  | 4.97          | 4                  | 0.60           | 177                 | 26.66          | 450                     | 67.77          | 0                      | 0.00           |      |
| 6       | สนง.ดป.กทม.4 ส่วนคดี 2                 | 742            | 0              | 0.00      | 918       | 100.00   | 0              | 0.00              | 17                  | 1.85          | 2                  | 0.22           | 189                 | 20.59          | 710                     | 77.34          | 0                      | 0.00           |      |
| 7       | สนง.คป.กทม.4 ส่วนคดี 1                 | 2,580          | 0              | 0.00      | 3,013     | 100.00   | 0              | 0.00              | 38                  | 1.26          | 7                  | 0.23           | 527                 | 17.49          | 2,441                   | 81.02          | 0                      | 0.00           |      |
| 8       | สนง.ดป.กทม.3 ส่วนคดี 2                 | 61             | . 0            | 0.00      | 87        | 100.00   | 0              | 0.00              | 0                   | 0.00          | 0                  | 0.00           | 27                  | 31.03          | 60                      | 68.97          | 0                      | 0.00           |      |
| 9       | สนง.ดป.กทม.3 ส่วนคดี 1                 | 1,691          | . 0            | 0.00      | 2,211     | 100.00   | 0              | 0.00              | 21                  | 0.95          | 11                 | 0.50           | 512                 | 23.16          | 1,667                   | 75.40          | 0                      | 0.00           |      |
| 10      | สนง.ดป.กทม.1 ส่วนคดี 1                 | 1,201          | . 0            | 0.00      | 1,641     | 100.00   | 0              | 0.00              | 0                   | 0.00          | 5                  | 0.30           | 407                 | 24.80          | 1,229                   | 74.89          | 0                      | 0.00           |      |
| 11      | สนง.ดปจ.สมุทรปราการ                    | 2,795          | 0              | 0.00      | 3,577     | 100.00   | 0              | 0.00              | 67                  | 1.87          | 5                  | 0.14           | 632                 | 17.67          | 2,870                   | 80.23          | 3                      | 0.08           |      |
| 12      | สนง.คปจ.อยุธยา                         | 2,207          | 42             | 1.90      | 2,165     | 98.10    | 0              | 0.00              | 3                   | 0.14          | 4                  | 0.18           | 569                 | 26.28          | 1,588                   | 73.35          | 1                      | 0.05           |      |
| 13      | สนง.ดปจ.นนทบุรี                        | 690            | 0              | 0.00      | 817       | 100.00   | 0              | 0.00              | 0                   | 0.00          | 0                  | 0.00           | 232                 | 28.40          | 585                     | 71.60          | 0                      | 0.00           |      |
| 14      | สนง.คปจ.ลพบุรี                         | 1,041          | . 0            | 0.00      | 1,293     | 100.00   | 0              | 0.00              | 0                   | 0.00          | 1                  | 0.08           | 188                 | 14.54          | 1,104                   | 85.38          | 0                      | 0.00           |      |
| 15      | สนง.คปจ.สระบุรี                        | 636            | 0              | 0.00      | 741       | 100.00   | 0              | 0.00              | 0                   | 0.00          | 2                  | 0.27           | 162                 | 21.86          | 577                     | 77.87          | 0                      | 0.00           |      |
| 16      | สนง.คปจ.อ่างทอง                        | 1,072          | 0              | 0.00      | 1,269     | 100.00   | 0              | 0.00              | 0                   | 0.00          | 1                  | 0.08           | 275                 | 21.67          | 993                     | 78.25          | 0                      | 0.00           |      |
| 17      | สนง.คปจ.ปทุมธานี                       | 1,026          | 0              | 0.00      | 1,306     | 100.00   | 0              | 0.00              | 0                   | 0.00          | 0                  | 0.00           | 254                 | 19.45          | 1,052                   | 80.55          | 0                      | 0.00           |      |
| 18      | สนง.คปจ.สิงห์บุรี                      | 345            | 0              | 0.00      | 441       | 100.00   | 0              | 0.00              | 7                   | 1.59          | 1                  | 0.23           | 78                  | 17.69          | 355                     | 80.50          | 0                      | 0.00           |      |
| 19      | สนง.ดปจ.ชัยนาท                         | 404            | 0              | 0.00      | 436       | 100.00   | 0              | 0.00              | 33                  | 7.57          | 1                  | 0.23           | 72                  | 16.51          | 330                     | 75.69          | 0                      | 0.00           |      |
| 20      | สนง.คปจ.ขลบุรี                         | 5,799          | 0              | 0.00      | 6,322     | 100.00   | 0              | 0.00              | 17                  | 0.27          | 2                  | 0.03           | 719                 | 11.37          | 5,584                   | 88.33          | 0                      | 0.00           |      |
| 21      | สนง.ดปจ.จันทบุรี                       | 821            | . 0            | 0.00      | 824       | 100.00   | 0              | 0.00              | 0                   | 0.00          | 2                  | 0.24           | 173                 | 21.00          | 649                     | 78.76          | 0                      | 0.00           |      |
| 22      | สนง.ดปจ.ระยอง                          | 1,143          | 0              | 0.00      | 1,538     | 100.00   | 0              | 0.00              | 6                   | 0.39          | 1                  | 0.07           | 187                 | 12.16          | 1,344                   | 87.39          | 0                      | 0.00           |      |
| 23      | สนง.ดปจ.นครนายก                        | 608            | 0              | 0.00      | 796       | 100.00   | 0              | 0.00              | 6                   | 0.75          | 1                  | 0.13           | 122                 | 15.33          | 667                     | 83.79          | 0                      | 0.00           |      |
| 24      | สนง.ดปจ.ฉะเชิงเทรา                     | 1,553          | 0              | 0.00      | 1,842     | 100.00   | 0              | 0.00              | 1                   | 0.05          | 1                  | 0.05           | 341                 | 18.51          | 1,499                   | 81.38          | 0                      | 0.00           |      |
| 25      | สนง.ดปจ.ปราจันบุรี                     | 531            | . 0            | 0.00      | 669       | 100.00   | 0              | 0.00              | 6                   | 0.90          | 0                  | 0.00           | 68                  | 10.16          | 595                     | 88.94          | 0                      | 0.00           |      |
| 26      | สนง.ดปจ.ปราจันบุรี สาขา<br>กบินทร์บุรี | 244            | 0              | 0.00      | 276       | 100.00   | 0              | 0.00              | 17                  | 6.16          | 2                  | 0.72           | 44                  | 15.94          | 213                     | 77.17          | 0                      | 0.00           |      |
| 27      | สนง.ดปจ.ดราด                           | 228            | 0              | 0.00      | 253       | 100.00   | 0              | 0.00              | 0                   | 0.00          | 0                  | 0.00           | 61                  | 24.11          | 192                     | 75.89          | 0                      | 0.00           | ١.,  |
| 20      | สมาร กลไว สะหมเด้ว                     | 645            | . 0            | 0.00      | 946       | 100.00   | 4              | 0.13              | 5                   | 0.50          | 4                  | 0.47           | 112                 | 12.26          | 700                     | 05 //6         | 0                      | 0.00           | 1.11 |

2.4 <u>สถิติคดีรับใหม่ตรวจพิสูจน์ ประจำปีงบประมาณ พ.ศ.</u> คลิกเลือกปี พ.ศ. และ หน่วยงานที่ต้องการดูข้อมูล (*กรณีที่* เลือกหน่วยงานเป็นกรมคุมประพฤติ จะแสดงข้อมูลสถิติคดีของสำนักงานคุมประพฤติทั่วประเทศ)

| 📀 จำนวนผู้เข้ารับการตรวจพื            | สูจน์ ตาม เ | ເ.ຈ.ນ. ທີ່ | นฟุสม       | รรถภาพผู้ดีด | ยาเสพติด | พ.ศ. 2545 ประมา         | ลผลใหม่กตปุ่ม F5 - Google           | e Chrome                        |                       |                           |                      |                    |                 |                  |             |         |                        |               |                                   |               | d x     |
|---------------------------------------|-------------|------------|-------------|--------------|----------|-------------------------|-------------------------------------|---------------------------------|-----------------------|---------------------------|----------------------|--------------------|-----------------|------------------|-------------|---------|------------------------|---------------|-----------------------------------|---------------|---------|
| ← → C 🗋 210.24                        | 5.159.14    | 0/stat/s   | stat-e      | xm-year.p    | hp?year  | =2557&off_id=           | 1                                   |                                 |                       |                           |                      |                    |                 |                  |             |         |                        |               |                                   |               | ☆ =     |
|                                       |             |            |             |              | จำเ      | นวนผู้เข้ารับ<br>ประ    | เการตรวจพิสูจน์ ต<br>จำปีงบประมาณ ท | าม พ.ร.บ<br>เ.ศ. 2557<br>กรมคุณ | เ. ฟ้¹<br>7 (0<br>งปร | นฟูสมร<br>1/10/3<br>ะพฤติ | รถภาพ<br>2556 -      | เผู้ติดย<br>∙ 30/0 | าเสพต์<br>9/255 | ia พ.ศ.<br>57)   | 2545        | 1       |                        |               |                                   |               |         |
|                                       |             | เท         | เศ          |              |          |                         | ฐานความผิด                          |                                 |                       |                           |                      |                    | ข่ว             | งอายุ            |             |         |                        |               | <b>ง</b> ถานภาท                   |               |         |
| ประเภทของยาเสพ<br>ติด                 | ช่าย        | หญิง       | ไม่<br>ระบุ | รวม          | เสพ      | เสพและมีไว้<br>ครอบครอง | เสพและมีไว้ครอบ<br>ครองเพื่อจำหน่าย | เสพและ<br>จำหน่าย               | ไม่<br>ระบุ           | รวม                       | ต่ำ<br>กว่า<br>15 ปี | ต่ำกว่า<br>18 ปี   | 18 -<br>25 ปี   | มากกว่า<br>25 ปี | ไม่<br>ระบุ | รวม     | ู่ไม่<br>ดวบดุม<br>ตัว | ควบคุม<br>ตัว | ดวบคุม<br>ด้วและ<br>ประกัน<br>ด้ว | ประกัน<br>ตัว | รวม     |
| เฮโรอีน                               | 316         | 5          | 0           | 321          | 270      | 51                      | 0                                   | 0                               | 0                     | 321                       | 2                    | 14                 | 86              | 209              | 10          | 321     | 45                     | 202           | 23                                | 51            | 321     |
| เมทแอมเฟตามีน                         | 84,788      | 7,988      | 9           | 92,785       | 84,635   | 6,924                   | 615                                 | 589                             | 22                    | 92,785                    | 542                  | 6,289              | 36,894          | 46,861           | 2,199       | 92,785  | 9,954                  | 38,391        | 15,057                            | 29,383        | 92,785  |
| แอมเฟตามีน                            | 2,174       | 274        | 1           | 2,449        | 2,407    | 36                      | 5                                   | 1                               | 0                     | 2,449                     | 8                    | 76                 | 911             | 1,420            | 34          | 2,449   | 479                    | 1,125         | 593                               | 252           | 2,449   |
| 3,4-เมทิลลีน ไดออก<br>ซีเมทแอมเฟตามีน | 6           | 1          | 0           | 7            | 7        | 0                       | 0                                   | c                               | 0                     | 7                         | 0                    | C                  | 2               | 4                | 1           | 7       | 2                      | 0             | 4                                 | 1             | 7       |
| เมทิลลีนไดออกซี<br>แอมเฟตามีน         | 32          | 1          | 0           | 33           | 32       | 1                       | 0                                   | C                               | 0                     | 33                        | 1                    | C                  | 11              | 21               | 0           | 33      | 2                      | 10            | 15                                | 6             | 33      |
| เอ็นเอทิล เอ็มดีเอ<br>หรือเอ็มดีอี    | 0           | 0          | 0           | 0            | 0        | 0                       | 0                                   | C                               | 0                     | c                         | 0                    | C                  | 0               | 0                | 0           | 0       | 0                      | 0             | 0                                 | 0             | C       |
| โคคาอีน                               | 1           | 0          | 0           | 1            | 1        | 0                       | 0                                   | 0                               | 0                     | 1                         | 0                    | 0                  | 1               | 0                | 0           | 1       | 0                      | 1             | 0                                 | 0             | 1       |
| ฝืน                                   | 174         | 19         | 0           | 193          | 136      | 57                      | 0                                   | 0                               | 0                     | 193                       | 0                    | 2                  | 16              | 163              | 12          | 193     | 19                     | 128           | 41                                | 5             | 193     |
| กัญชา                                 | 2,615       | 25         | 0           | 2,640        | 1,768    | 858                     | 6                                   | 7                               | 1                     | 2,640                     | 25                   | 351                | 1,255           | 953              | 56          | 2,640   | 232                    | 773           | 663                               | 972           | 2,640   |
| สารระเหย                              | 1,185       | 44         | 0           | 1,229        | 1,219    | 10                      | 0                                   | 0                               | 0                     | 1,229                     | 82                   | 237                | 365             | 512              | 33          | 1,229   | 169                    | 755           | 126                               | 179           | 1,229   |
| ยาไอซ์                                | 484         | 162        | 0           | 646          | 345      | 253                     | 43                                  | 4                               | 1                     | 646                       | 1                    | 23                 | 247             | 365              | 10          | 646     | 48                     | 283           | 124                               | 191           | 646     |
| ยาเค                                  | 2           | 0          | 0           | 2            | 2        | 0                       | 0                                   | 0                               | 0                     | 2                         | 0                    | 0                  | 2               | 0                | 0           | 2       | 0                      | 2             | 0                                 | 0             | 2       |
| ยาอี                                  | 1           | 2          | 0           | 3            | 2        | 1                       | 0                                   | 0                               | 0                     | 3                         | 0                    | 0                  | 2               | 1                | 0           | 3       | 0                      | 0             | 3                                 | 0             | 3       |
| พืชกระท่อม                            | 1           | 0          | 0           | 1            | 1        | 0                       | 0                                   | 0                               | 0                     | 1                         | 0                    | 0                  | 0               | 1                | 0           | 1       | 1                      | 0             | 0                                 | 0             | 1       |
| มอร์ฟีน                               | 9           | 0          | 0           | 9            | 8        | 1                       | 0                                   | 0                               | 0                     | 9                         | 0                    | 0                  | 2               | 5                | 2           | 9       | 4                      | 5             | 0                                 | 0             | 9       |
| ไม่ระบุ                               | 390         | 81         | 0           | 471          | 444      | 12                      | 5                                   | 0                               | 10                    | 471                       | 3                    | 3                  | 150             | 303              | 12          | 471     | 386                    | 42            | 27                                | 16            | 471     |
| รวม                                   | 92,178      | 8,602      | 10          | 100,790      | 91,277   | 8,204                   | 674                                 | 601                             | 34                    | 100,790                   | 664                  | 6,995              | 39,944          | 50,818           | 2,369       | 100,790 | 11,341                 | 41,717        | 16,676                            | 31,056        | 100,790 |
|                                       |             |            |             |              |          |                         | ประมวลผล                            | ณ วันที่ 2                      | 22/0                  | 04/255                    | 7 11:0               | 1:34               |                 |                  |             |         |                        |               |                                   |               |         |

## 3. เมนู "หPI สำนักงาน 2557"

เมนู "KPI สำนักงาน 2557" จัดทำขึ้นเพื่อให้ผู้ใช้งานตรวจสอบข้อมูลสถิติจากระบบสารสนเทศกรมคุมประพฤติ ซึ่งเมื่อ ผู้ใช้งานคลิกที่เมนู จะปรากฏหน้าจอดังภาพ

| AL                | IDIT .                                                                                                    |                                 |            | ~                     | 6          |                       |            |           |
|-------------------|----------------------------------------------------------------------------------------------------|---------------------------------|------------|-----------------------|------------|-----------------------|------------|-----------|
|                   | ଽୄୄ୲ୄୄୄ୲୰୰ଡ଼                                                                                                    | D8                              | DC         | ງົວ                   | U          | ວັເ                   | ו          | (A)       |
| KP                |                                                                                                    | 031                             | 159        | រម្យតា                | <b>193</b> | 0                     |            |           |
| HOME              |                                                                                                    |                                 |            |                       |            |                       |            |           |
| สถิติคดีจากรายงาเ | รายงานผลการดำเนินงาน เปรียบเทียบระหว่างระบบราย<br>แทียบกับระบบสารสนเทศปิงบประมาณ พ.ศ. 2557 🔻 ประกอดล                                           | ่<br>มงานก้                     | ับระบ      | มบสาร                 | สนเห       | เศ                    |            |           |
| ด้                | ัวชี้วัดสำนักงานคุมประพฤติจังหวัด/สาขา ประจำปึงบประมา                                                                                          | าณ พ.ศ                          | 1. 25      | 57 <u>คู่ม</u> ี      | อการ       | เใช้งาเ               | <u>u</u>   |           |
|                   | รายการตัวชี้วัด                                                                                                    | ตรวจ<br>สอบ<br>ข้อมูล           | สรุป<br>ผล | ตรวจ<br>สอบ<br>ข้อมูล | สรุป<br>ผล | ตรวจ<br>สอบ<br>ข้อมูล | สรุป<br>ผล |           |
|                   | เกณฑ์ตัวชี้วัดและเป้าหมายตามแผนกลยุทธ์ของสำนักงานคุม<br>ประพฤติ ประจำปี พ.ศ. 2557                                                              |                                 |            |                       |            |                       |            | ด่าอธิบาย |
| ตัวชี้วัดที่ 1    | ร้อยละของผู้ถูกคุมความประพฤติที่พ้นการคุมประพฤติด้วยดี<br><i>(วัดราย 6 เดือน)</i>                                                              | <u>6</u><br>เดือน<br><u>แรก</u> | PDF        | 6<br>เดือน<br>หลัง    | PDF        | 12<br>เดือน           | PDF        | ด่าอธิบาย |
| ตัวชี้วัดที่ 2    | ร้อยละของผู้เข้ารับการฟื้นฟูฯ ที่ผลการฟื้นฟูฯ เป็นที่พอใจของ<br>คณะอนุกรรมการฯ <i>(วัดราย 6 เดือน)</i><br>-                                    | <u>6</u><br>เดือน<br><u>แรก</u> | PDF        | 9<br>เดือน            | PDF        | 12<br>เดือน           | PDF        | ด่าอธิบาย |
| ตัวชี้วัดที่ 3    | ร้อยละของผู้พันการคุมประพฤติด้วยดีที่กระทำผิดช้ำในระยะ<br>เวลา 3 ปี <i>(วัดรายปี)</i>                                                          | 6<br>เดือน                      | PDF        | 9<br>เดือน            | PDF        | 12<br>เดือน           | PDF        | ด่าอธิบาย |
| ตัวชี้วัดที่ 4    | ร้อยละของผู้ผ่านการบำบัดฟื้นฟูสมรรถภาพผู้ติดยาเสพติดฯ<br>กลับมาเสพซ้ำ ภายในระยะเวลา 1 ปี <i>(วัดรายปี)</i>                                     | 6<br>เดือน                      | <u>PDF</u> | 9<br>เดือน            | PDF        | 12<br>เดือน           | PDF        | ด่าอธิบาย |
| ตัวชี้วัดที่ 5.1  | ร้อยละของ อ.ส.ค. ที่ดำเนินกิจกรรมในการแก้ไขฟื้นฟูผู้กระทำ<br>ผิดในชุมชน <i>(วัดรายปี)</i>                                                      | N/A                             | N/A        | 9<br>เดือน            | PDF        | 12<br>เดือน           | PDF        | ด่าอธิบาย |
| ตัวชี้วัดที่ 5.2  | ร้อยละของศูนย์ประสานงาน อ.ส.ค. และศูนย์ยุติธรรมชุมชนที่มี<br>บทบาทในการแก้ไขฟื้นฟูผู้กระทำผิด หรือช่วยเหลืองานคุม<br>ประพฤติ <i>(วัดรายปี)</i> | N/A                             | N/A        | 9<br>เดือน            | PDF        | 12<br>เดือน           | PDF        | ค่าอธิบาย |
| ตัวชี้วัดที่ 6.1  | ร้อยละของผู้เสพผู้ดิดที่ได้รับการปฏิบัติตามขั้นตอนและ<br>มาตรฐานไม่ต่ำกว่า (ร้อยละ 50) <i>(วัดรายปี)</i>                                       | N/A                             | N/A        | 9<br>เดือน            | PDF        | ี่ 12<br>เดือน        | PDF        | ด่าอธิบาย |
| ตัวชี้วัดที่ 6.2  | ร้อยละผู้กระทำผิดที่ได้รับการปฏิบัติตามขั้นตอนและมาตรฐาน<br>ไม่ต่ำกว่า (ร้อยละ 50) <i>(วัดรายปี)</i>                                           | N/A                             | N/A        | 9<br>เดือน            | PDF        | 12<br>เดือน           | PDF        | ด่าอธิบาย |
| ตัวชี้วัดที่ 7    | ร้อยละความสำเร็จของการนำเข้าข้อมูลคดีในระบบสารสนเทศ<br>กรมคุมประพฤติ <i>(วัดรายปี)</i>                                                         | <u>6</u><br>เดือน<br><u>แรก</u> | PDF        | 6<br>เดือน<br>หลัง    | PDF        | 12<br>เดือน           | PDF        | ด่าอธิบาย |
| ตัวชี้วัดที่ 8    | ร้อยละของอัตราการเบิกจ่ายเงินงบประมาณรายจ่ายเป็นไปตาม<br>มติ ครม. <i>(วัดราย 6 เดือน)</i>                                                      | N/A                             | N/A        | N/A                   | N/A        | 12<br>เดือน           | PDF        | ดำอธิบาย  |
| ตัวชี้วัดที่ 9    | ผลสำเร็จของการนำเกณฑ์การพัฒนาคุณภาพการบริหารจัดการ<br>ภาครัฐมาใช้ในองค์กร <i>(วัด ราย 6 เดือน)</i>                                             | N/A                             | N/A        | N/A                   | N/A        | 12<br>เดือน           | PDF        | คำอธิบาย  |
| ตัวชี้วัดที่ 10   | ระดับความสำเร็จในการดำเนินการตามมาตรการการประหยัด<br>พลังงาน <i>(วัดราย 6 เดือน</i> )                                                          | N/A                             | N/A        | N/A                   | N/A        | 12<br>เดือน           | PDF        | ด่าอธิบาย |
| ตัวชี้วัดที่ 11   | ร้อยละความพึงพอใจของผู้รับบริการและผู้มีส่วนได้เสียที่มีต่อ<br>การบริการของสำนักงานคุมประพฤติ <i>(วัตรายปี)</i>                                | N/A                             | N/A        | N/A                   | N/A        | 12<br>เดือน           | PDF        | ด่าอธิบาย |

## ตัวอย่างการเรียกดูข้อมูล มีขั้นตอน ดังนี้

| HOME              |                                                                                                    |                                 |            |                       |            |                       |            |           |
|-------------------|----------------------------------------------------------------------------------------------------|---------------------------------|------------|-----------------------|------------|-----------------------|------------|-----------|
|                   | รายงานผลการดำเนินงาน เปรียบเทียบระหว่างระบบราย                                                              | ยงานก้                          | ับระบ      | บบสาร                 | สนเห       | เศ                    |            |           |
| สถิติคดีจากรายงาน | เทียบกับระบบสารสนเทศปิงบประมาณ พ.ศ. 2557 🔻 ประมวลผล                                                         |                                 |            |                       |            |                       |            |           |
| ตั                | วซี้วัดสำนักงานคุมประพฤติจังหวัด/สาขา ประจำปีงบประม                                                         | าณ พ.ศ                          | 1.25       | 57 <u>คู่ม</u> ี      | อการ       | <u>ะใช้งา</u> เ       | 4          |           |
|                   | รายการตัวชี้วัด<br>-                                                                                        | ตรวจ<br>สอบ<br>ข้อมูล           | สรุป<br>ผล | ตรวจ<br>สอบ<br>ข้อมูล | สรุป<br>ผล | ตรวจ<br>สอบ<br>ข้อมูล | สรุป<br>ผล |           |
|                   | เกณฑ์ดัวชี้วัดและเป้าหมายตามแผนกลยุทธ์ของสำนักงานคุม<br>ประพฤติ ประจำปี พ.ศ. 2557                           |                                 |            |                       |            |                       |            | ด่าอธิบาย |
| ตัวชี้วัดที่ 1    | ร้อยละของผู้ถูกคุมความประพฤติที่พันการคุมประพฤติด้วยดี<br><i>(วัดราย 6 เดือน)</i>                           | <u>6</u><br>เดือน<br><u>แรก</u> | PDF        | 6<br>เดือน<br>หลัง    | PDF        | 12<br>เดือน           | PDF        | ด่าอธิบาย |
| ตัวชี้วัดที่ 2    | ร้อยละของผู้เข้ารับการฟื้นฟูฯ ที่ผลการฟื้นฟูฯ เป็นที่พอใจของ<br>คณะอนุกรรมการฯ <i>(วัดราย 6 เดือน)</i><br>- | <u>6</u><br>เดือน<br><u>แรก</u> | PDF        | 9<br>เดือน            | PDF        | 12<br>เดือน           | PDF        | ด่าอธิบาย |
| ตัวชี้วัดที่ 3    | ร้อยละของผู้พันการคุมประพฤติด้วยดีที่กระทำผิดช้ำในระยะ<br>เวลา 3 ปี <i>(วัดรายปี)</i>                       | 6<br>เดือน                      | PDF        | 9<br>เดือน            | PDF        | ี่ 12<br>เดือน        | PDF        | ด่าอธิบาย |
| ตัวชี้วัดที่ 4    | ร้อยละของผู้ผ่านการบำบัดฟื้นฟูสมรรถภาพผู้ติดยาเสพติดฯ<br>กลับมาเสพซ้ำ ภายในระยะเวลา 1 ปี <i>(วัดรายปี)</i>  | ่ 6<br>เดือน                    | <u>PDF</u> | 9<br>เดือน            | PDF        | ี่ 12<br>เดือน        | PDF        | ด่าอธิบาย |

### กรณีที่ต้องการดูข้อมูลตัวชี้วัดที่ 1 ให้คลิกที่ช่อง ตรวจสอบข้อมูล "6 เดือนแรก" จะปรากฏหน้าจอดังภาพ

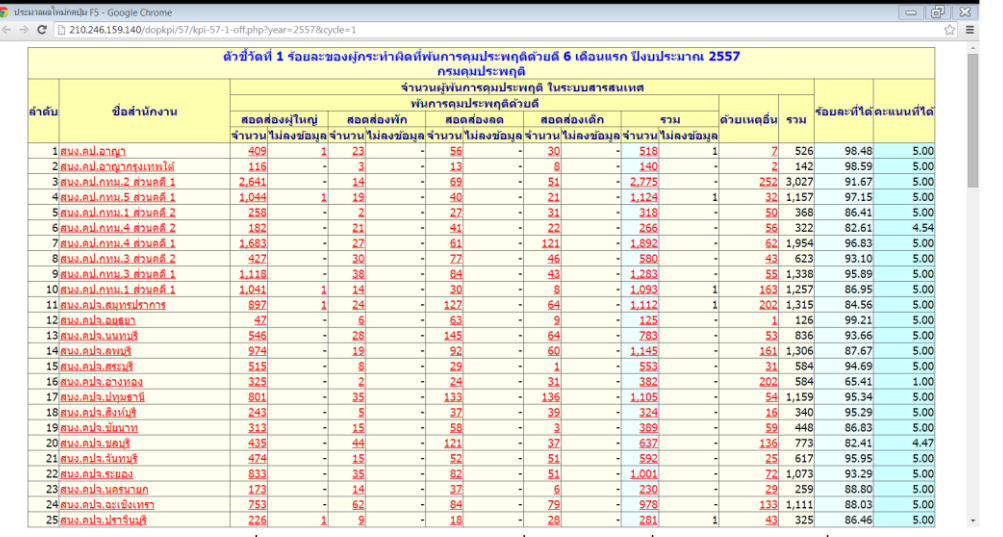

จากภาพด้านบน ท่านสามารถคลิกที่ ตัวอักษร หรือ ตัวเลข ที่ขีดเส้นใต้ เพื่อดูรายละเอียดเพิ่มเติม เช่น คลิกที่ ชื่อ

#### สำนักงาน "สนง.คป.อาญา" จะปรากฏหน้าจอดังภาพ

| ประมาลล                                        | ໃหม่กลปุ่ม F5 - Google Chrome         |                                         |                 |            |                    |                 |                 |             |                 |          |                 |          | ð   |
|------------------------------------------------|---------------------------------------|-----------------------------------------|-----------------|------------|--------------------|-----------------|-----------------|-------------|-----------------|----------|-----------------|----------|-----|
| - → C                                          | 210.246.159.140/dopkpi/57/kpi-57-1-   | per.php?cycle                           | =18:oid=1018:b  | d=01/10/20 | 13&ed=31/03/2      | 014             |                 |             |                 |          |                 |          | Q 😭 |
|                                                | ตัวชี้วัดที่ 1 ร้อ                    | ยละขอ                                   | งผู้กระทำ       | ผิดที่พ้า  | นการคุมป<br>สนง.คป | ระพฤต์<br>.อาญา | เด้วยดี 6       | เดือนแร     | รก ปีงบป        | ระมาณ    | 2557            |          |     |
|                                                | พคป.เจ้าของคดี                        | จำนวนผู้พ้นการคุมประพฤติ ในระบบสารสนเทศ |                 |            |                    |                 |                 |             |                 |          |                 |          |     |
| ลำดับ                                          |                                       | พันการคุมประพฤติด้วยดี                  |                 |            |                    |                 |                 |             |                 |          |                 |          |     |
|                                                |                                       | สอดส่องผู้ใหญ่                          |                 | สอดส่องพัก |                    | สอดส่องลด       |                 | สอดส่องเด็ก |                 | รวม      |                 | ด้วยเหตุ |     |
|                                                |                                       | จำนวน                                   | ไม่ลง<br>ข้อมูล | จำนวน      | ไม่ลง<br>ข้อมูล    | จำนวน           | ไม่ลง<br>ข้อมูล | จำนวน       | ไม่ลง<br>ข้อมูล | จำนวน    | ไม่ลง<br>ข้อมูล | อื่น     | 111 |
| 1                                              | นายกิตติศักดิ์ นาคงาม                 | <u>41</u>                               | -               |            | -                  | -               |                 |             |                 | - 41     | -               | -        | 41  |
| 2                                              | 2นายกฤษณะ ชื่นสายชล<br>3นายสนั่น มาดา |                                         | -               |            | -                  | -               |                 | - 25        |                 | - 25     | -               | -        | 25  |
| 3                                              |                                       |                                         | -               | -          | -                  | -               |                 |             |                 | - 2      | -               | -        | 2   |
| 4นางสาวดวงพร บุญเกิด                           |                                       | 4                                       | -               |            | -                  | -               |                 |             |                 | - 4      | -               | -        | - 4 |
| 5                                              | 5นางสาวสุวรรณา บุณยะนันท์             |                                         | 1               | -          | -                  | -               |                 |             |                 | - 90     | 1               | -        | 91  |
| 6                                              | 6นางสาวพรเพ็ญ เพชรศรี                 |                                         | -               | -          | -                  | -               |                 |             |                 | - 2      | -               | -        | 2   |
| 7นางสาวจิราพร ตรีชัย                           |                                       | <u>57</u>                               | -               | -          | -                  | -               |                 |             |                 | - 57     |                 | -        | 57  |
| 8นางสาวบุญณี ภัทรเมธาวรกุล                     |                                       | <u>108</u>                              | -               | -          | -                  | -               |                 |             |                 | - 108    | -               | 2        | 110 |
| 9นางสาวปียะฉัตร ณ รังษี                        |                                       | <u>105</u>                              | -               | -          | -                  | -               |                 |             |                 | - 105    | -               | 1        | 106 |
| 10นายธีรยุทธ บุญสิน<br>11นางสาวดวงนภา สรรเสริญ |                                       | -                                       | -               | -          | -                  | -               |                 | - <u>5</u>  |                 | - 5      |                 |          | - 5 |
|                                                |                                       | -                                       | -               | 23         | -                  | <u>56</u>       |                 |             |                 | - 79     | -               | 4        | 83  |
| 12                                             | ไม่ได้นำเข้า พคป. เจ้าของ<br>สำนวน    | -                                       | -               | -          | -                  | -               |                 |             |                 |          | -               | -        | -   |
|                                                | ຽວມ                                   | 409                                     | 1               | 23         | -                  | 56              |                 | - 30        |                 | - 518    | 1               | 7        | 526 |
|                                                | ข้อมูลที่ได้จากประ                    | มวลผล                                   | ในระบบสา        | ารสนเท     | ศ คือ ข้อมู        | ลระหว่า         | งวันที่ 01      | /10/25      | 56 ถึงวัน       | ที่ 31/0 | 3/2557          |          |     |
|                                                |                                       |                                         | ประมว           | ลผล ณ      | วันที่ 22          | 04/2            | 557 11:2        | 25:06       |                 |          |                 |          |     |

จากภาพด้านบน ท่านสามารถคลิกที่ ตัวเลข ที่ขีดเส้นใต้ เพื่อดูรายละเอียดเพิ่มเติม เช่น คลิกที่ ตัวเลข 41 จะ ปรากฏรายละเอียดดังภาพด้านล่าง

| 🌍 ประมาลผลใหม่กลปุ่ม F5 - Google Ch | rome               |                        |                              |                      |                      |       |
|-------------------------------------|--------------------|------------------------|------------------------------|----------------------|----------------------|-------|
| ← → C □ 210.246.159.140/d           | opkpi/57/kpi-57-1- | -sup-per-case.php?cycl | le=1&oid=101&pid=31&tid=41&b | d=01/10/2013&ed=31/0 | 3/2014               | ର 👉 🔳 |
|                                     | ตัวขี้วัดเ         | วี่ <b>1</b> ร้อบละของ | ĺ                            |                      |                      |       |
|                                     | ลำดับ              | วันที่รับคดี           | เลขที่ทะเบียนคดี             | วันที่สิ้นสุดคดี     | สาเหตุแห่งการสิ้นสุด |       |
|                                     | 1                  | 26/12/2554             | 2554/101-41-1236             | 07/10/2556           | ปฏิบัติตามเงื่อนไข   |       |
|                                     | 2                  | 31/07/2555             | 2555/101-41-738              | 07/10/2556           | ปฏิบัติตามเงื่อนไข   |       |
|                                     | 3                  | 30/09/2555             | 2555/101-41-926              | 07/10/2556           | ปฏิบัติตามเงื่อนไข   |       |
|                                     | 4                  | 03/10/2555             | 2555/101-41-938              | 07/10/2556           | ปฏิบัติดามเงื่อนไข   |       |
|                                     | 5                  | 05/11/2555             | 2555/101-41-990              | 07/10/2556           | ปฏิบัติตามเงื่อนไข   |       |
|                                     | 6                  | 02/11/2555             | 2555/101-41-1026             | 07/10/2556           | ปฏิบัติตามเงื่อนไข   |       |
|                                     | 7                  | 14/08/2555             | 2555/101-41-750              | 15/10/2556           | ปฏิบัติดามเงื่อนไข   |       |
|                                     | 8                  | 03/07/2555             | 2555/101-41-606              | 21/10/2556           | ปฏิบัติตามเงื่อนไข   |       |
|                                     | 9                  | 15/10/2555             | 2555/101-41-978              | 21/10/2556           | ปฏิบัติตามเงื่อนไข   |       |
|                                     | 10                 | 08/10/2555             | 2555/101-41-954              | 31/10/2556           | ปฏิบัติตามเงื่อนไข   |       |
|                                     | 11                 | 04/10/2555             | 2555/101-41-942              | 05/11/2556           | ปฏิบัติตามเงื่อนไข   |       |
|                                     | 12                 | 14/11/2555             | 2555/101-41-1066             | 11/11/2556           | ปฏิบัติตามเงื่อนไข   |       |
|                                     | 13                 | 28/11/2555             | 2555/101-41-1138             | 11/11/2556           | ปฏิบัติตามเงื่อนไข   |       |
|                                     | 14                 | 29/11/2555             | 2555/101-41-1154             | 11/11/2556           | ปฏิบัติตามเงื่อนไข   |       |
|                                     | 15                 | 09/11/2555             | 2555/101-41-1054             | 15/11/2556           | ปฏิบัติตามเงื่อนไข   |       |
|                                     | 16                 | 30/11/2554             | 2554/101-41-1164             | 01/12/2556           | ปฏิบัติดามเงื่อนไข   |       |
|                                     | 17                 | 11/09/2555             | 2555/101-41-870              | 02/12/2556           | ปฏิบัติตามเงื่อนไข   |       |
|                                     | 18                 | 27/11/2555             | 2555/101-41-1118             | 02/12/2556           | ปฏิบัติตามเงื่อนไข   |       |
|                                     | 19                 | 07/11/2555             | 2555/101-41-1034             | 09/12/2556           | ปฏิบัติตามเงื่อนไข   |       |
|                                     | 20                 | 19/12/2555             | 2555/101-41-1230             | 09/12/2556           | ปฏิบัติดามเงื่อนไข   |       |
|                                     | 21                 | 24/12/2555             | 2555/101-41-1238             | 09/12/2556           | ปฏิบัติตามเงื่อนไข   |       |
|                                     | 22                 | 25/12/2555             | 2555/101-41-1222             | 18/12/2556           | ปฏิบัติดามเงื่อนไข   |       |
|                                     |                    | 4 4 10 5 10 5 5 5      | AFFF1404 44 400              | omine in com         | LO NO d N            |       |

<u>หมายเหตุ</u> ตัวชี้วัดทุกตัวมีวิธีการเรียกใช้งานไม่แตกต่างกัน นั่นคือผู้ใช้งานสามารถคลิกที่ข้อความ หรือตัวเลข ที่ขีดเส้น ใต้ จะแสดงรายละเอียดลึกลงไป สามารถดูได้ว่าคดีที่ท่านดำเนินการอยู่ในมือมีคดีอะไรบ้าง พนักงานคุมประพฤติท่านใด ดูแล รับผิดชอบคดี และเป็นเลขทะเบียนอะไร เป็นต้น